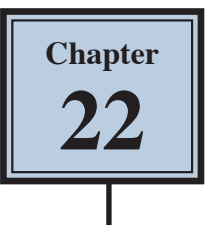

## **Working With Perspective**

Photos are 2-dimensional images usually of 3-dimensional objects or scenes. When a photo is taken with a camera there is often some perspective errors due to horizontal or vertical camera tilt. Photoshop provides a range of tools that try to repair these errors whilst retaining the perspective of the image.

## Straightening an Image

When you simply want to straighten an image, the RULER TOOL can be used. The RULER TOOL measures the angle of tilt in a photo.

#### A Loading the Sample Photo

- 1 Load Photoshop or close the current file and select OPEN from the WELCOME screen or FILE menu.
- 2 Access the PScc SUPPORT FILES, open the CHAPTER 22 folder and open the file:

Big Ben

3 Press CTRL+0 or COMMAND+0 to set the view to FIT ON SCREEN.

### **B** Applying the Ruler Tool

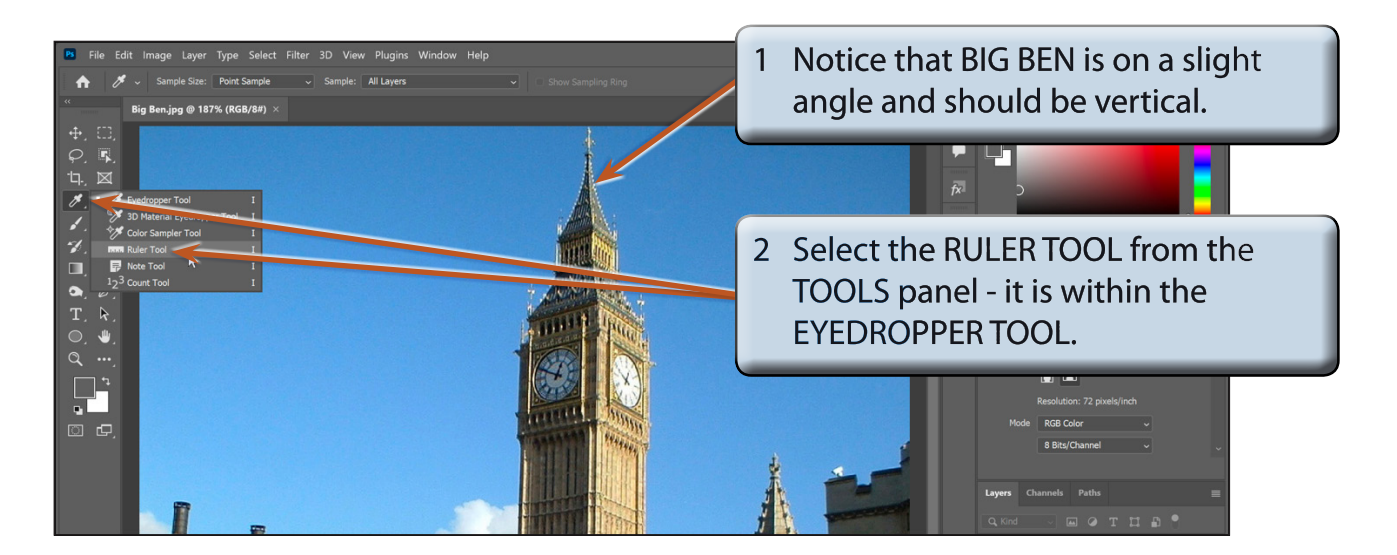

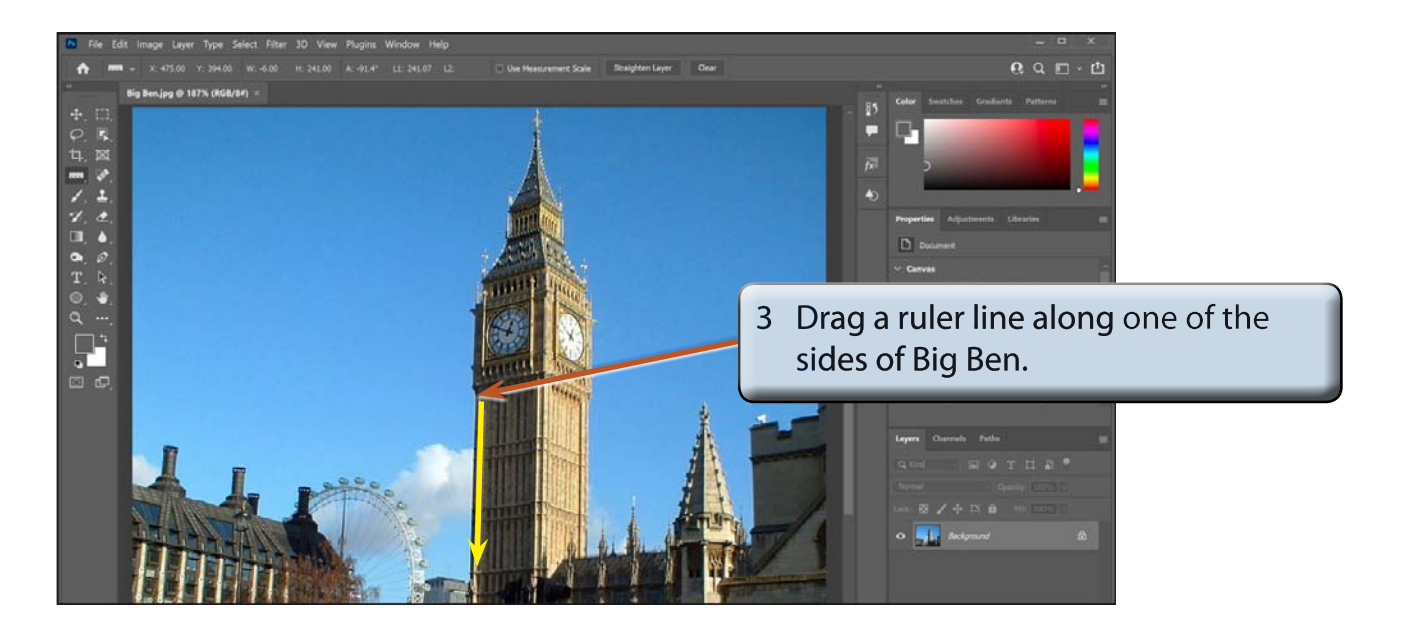

Display the IMAGE menu, highlight IMAGE ROTATION and select ARBITRARY. 4

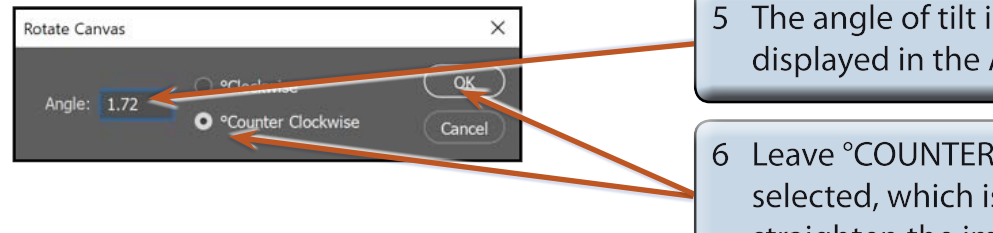

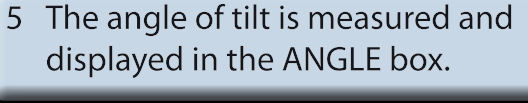

Leave °COUNTER CLOCKWISE selected, which is the direction to straighten the image and select OK.

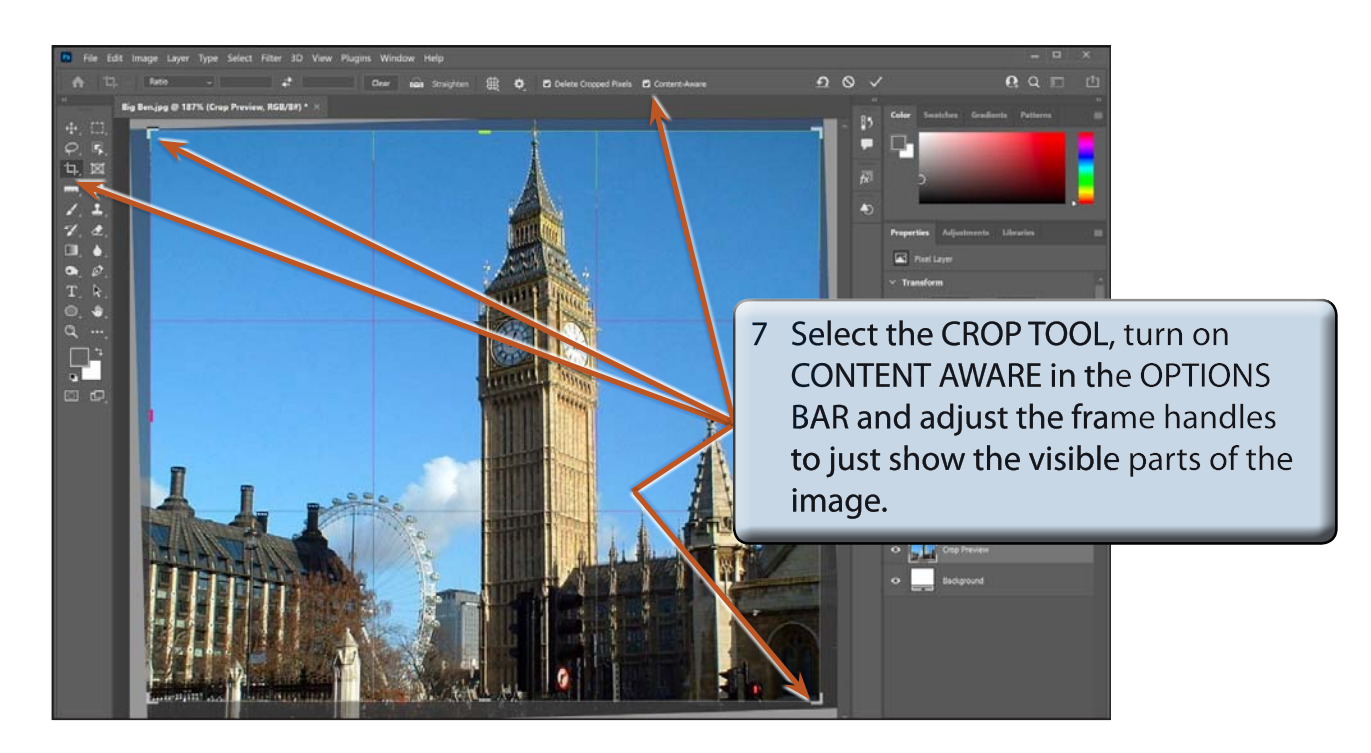

# NOTE: You can use the handles to adjust the crop frame so that just parts of the image are selected.

- 8 Double click inside the crop frame to complete the crop, then select the MOVE TOOL.
- 9 Save the image in your STORAGE folder if you wish to.

## **Lens Correction**

The LENS CORRECTION filter can be used to minimize distortions created by incorrect camera angles. You can also create some interesting effects with this filter.

### A Loading the Sample Photo

- 1 Close the BIG BEN file and select OPEN from the WELCOME screen or FILE menu.
- 2 Access the PScc SUPPORT FILES, open the CHAPTER 22 folder and open the file:

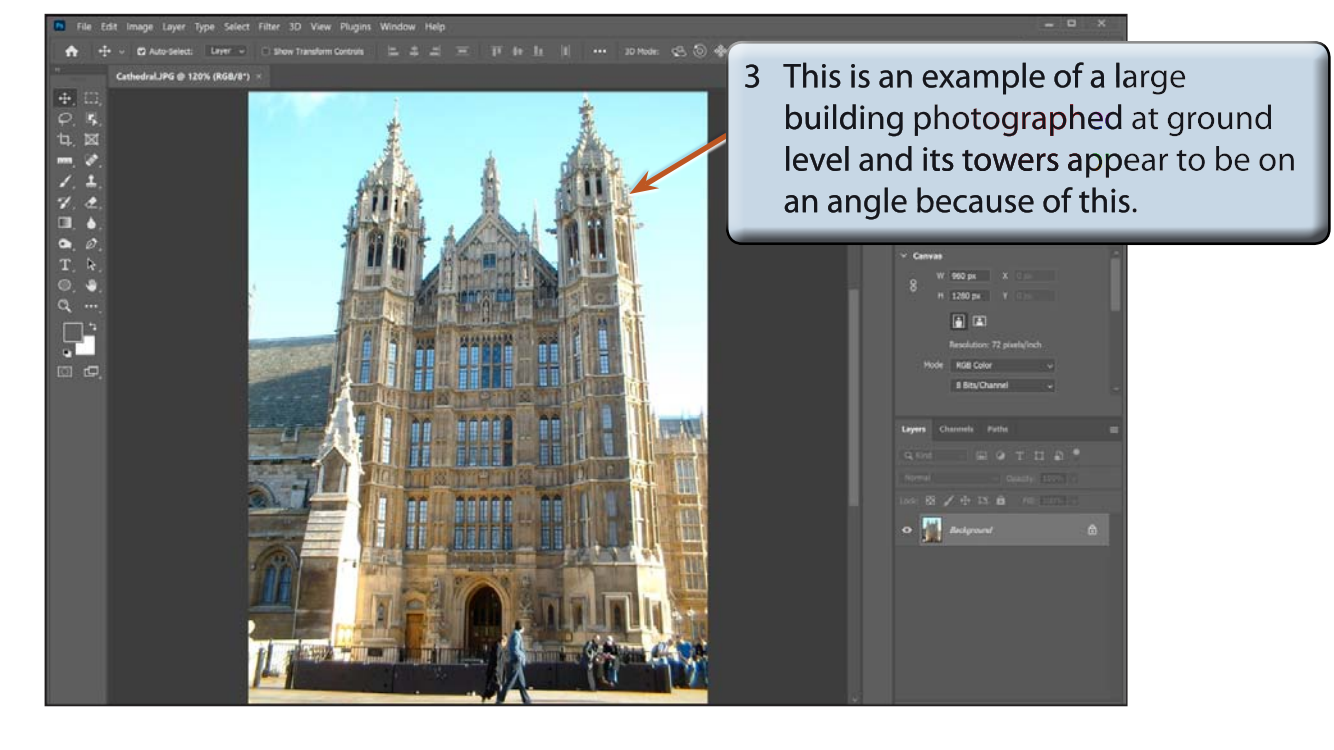

#### Cathedral

4 The LENS CORRECTION filter can be used to reduce this effect.

#### **B** Applying the Lens Correction Filter

1 Display the FILTER menu and select LENS CORRECTION to open the LENS CORRECTION dialogue box.

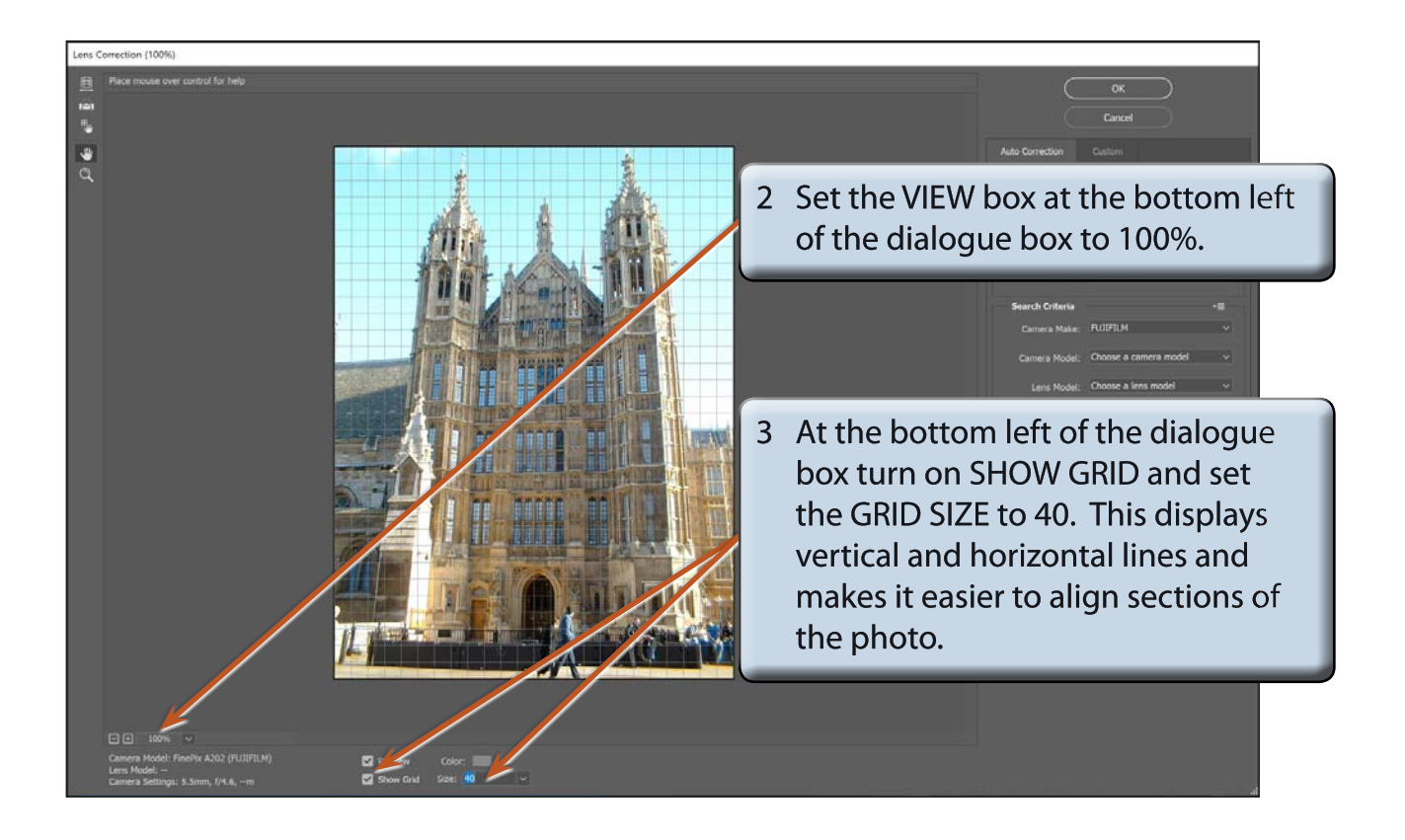

# NOTE: The LENS CORRECTION tools are at the top left of the dialogue box and the PROPERTIES panel is at the right.